# FrontPage Networking

FrontPage requires 32-bit TCP/IP networking. For help on installing 32-bit TCP/IP, choose one of the following:

- •
- Windows 95, No networking currently installed Windows 95, Networking installed but not TCP/IP Windows NT •
- •

#### Install the Windows 95 Dial-Up Networking

- 1 Double-click the My Computer icon on your desktop. If you do not see a Dial-Up Networking icon, then follow steps 2 through 4.
- 2 Click here to display Add/Remove Programs.
- 3 Click the Windows Setup tab.
- 4 Click Communications, and then click Details.
- 5 Check Dial-Up Networking, and then click OK.

## What's next?

Dial-Up networking is installed. Install TCP/IP.

#### Install the Windows 95 TCP/IP protocol

- 1 Click here 1 to display Network properties.
- 2 Add. (If the Windows 95 TCP/IP protocol is already installed, you can go to step 6.
- 3 Click Protocol, and then click Add.
- 4 Click Microsoft, and then click TCP/IP.
- 5 Click OK.

6 Click Dial-Up Adapter, and then click Properties. Or, if your organization has a direct Internet connection, click your network adapter, and then click Properties.

- 7 Click the Bindings tab, and then make sure the TCP/IP check box is checked. Then click OK.
- 8 Click OK.

If prompted, restart your computer.

## Install the Windows NT TCP/IP Protocol

Click here store the Network option in the control panel. Choose the Add Software button in the Network Settings dialog box and follow the instructions on screen or see the installation Guide.